# RSA SecureID يف مكحتلا تادحو عم زهاج نيوكت لاثمو ةيكلساللا ةيلحملا ةكبشلا Cisco Secure ACS

## المحتويات

المقدمة المتطلبات الأساسية المتطلبات المكونات المستخدمة الاصطلاحات معلومات أساسية التكوين تكوين م<u>ضيف الوكيل</u> إستخدام Cisco Secure ACS كخادم RADIUS إستخدام خادم RADIUS لمدير مصادقة RSA 6.1 تكوين وكيل المصادقة تكوين ACS من Cisco تكوين تكوين وحدة تحكم شبكة LAN اللاسلكية من Cisco ل 802.1x تكوين العميل اللاسلكي 802.11 مشكلات معروفة معلومات ذات صلة

## <u>المقدمة</u>

يشرح هذا المستند كيفية إعداد وتكوين نقاط الوصول من Cisco التي تعمل ببروتوكول نقطة الوصول في الوضع Lightweight (LWAPP) ووحدات التحكم في الشبكة المحلية (LAN) اللاسلكية (WLCs)، وكذلك خادم التحكم في الوصول الآمن (ACS) من Cisco الذي سيتم إستخدامه في بيئة شبكة محلية لاسلكية (WLAN) مصدق عليها بواسطة RSA SecureID. يمكن العثور على أدلة التنفيذ الخاصة ب RSA SecurID على www.rsasecured.com.

## <u>المتطلبات الأساسية</u>

#### <u>المتطلبات</u>

تأكد من استيفاء المتطلبات التالية قبل أن تحاول إجراء هذا التكوين:

- معرفة التحكم في الشبكة المحلية اللاسلكية (WLCs) وكيفية تكوين معلمات WLC الأساسية.
- معرفة كيفية تكوين ملف تعريف Cisco Wireless Client باستخدام ADU).
  - معرفة وظائف Cisco Secure ACS.
    - معرفة أساسية ب LWAPP.

• لديهم فهم أساسي لخدمات Microsoft Windows Active Directory (AD)، بالإضافة إلى مفاهيم وحدة التحكم بالمجال و DNS.**ملاحظة:** قبل أن تحاول إجراء هذا التكوين، تأكد من أن ACS وخادم إدارة مصادقة RSA موجودين في نفس المجال وأن ساعة النظام الخاصة بهما متزامنة تماما. إذا كنت تستخدم Microsoft موجودين في نفس المجال وأن ساعة النظام الخاصة بهما متزامنة تماما. إذا كنت تستخدم Microsoft المجال موجودين في نفس المجال وأن ساعة النظام الخاصة بهما متزامنة تماما. إذا كنت تستخدم Microsoft أسجال موجودين في نفس المجال وأن ساعة النظام الخاصة بهما متزامنة تماما. إذا كنت تستخدم Microsoft المجال المجال و المعلومات ذات المجال. ارجع إلى <u>تكوين Active Director وقاعدة بيانات مستخدم Windows</u> للحصول على المعلومات ذات الصلة.

#### <u>المكونات المستخدمة</u>

تستند المعلومات الواردة في هذا المستند إلى إصدارات البرامج والمكونات المادية التالية:

- مدير مصادقة RSA 6.1
- وكيل مصادقة RSA 6.1 لنظام التشغيل Microsoft Windows
- Cisco Secure ACS 4.0(1) Build 27**ملاحظة:** يمكن إستخدام خادم RADIUS المضمن بدلا من مصدر المحتوى الإضافي من Cisco. راجع وثائق RADIUS التي تم تضمينها مع مدير مصادقة RSA حول كيفية تكوين الخادم.
  - نقاط الوصول من Cisco WLCs وخفيف الوزن الإصدار 4.0 (الإصدار 4.0.155.0)

تم إنشاء المعلومات الواردة في هذا المستند من الأجهزة الموجودة في بيئة معملية خاصة. بدأت جميع الأجهزة المُستخدمة في هذا المستند بتكوين ممسوح (افتراضي). إذا كانت شبكتك مباشرة، فتأكد من فهمك للتأثير المحتمل لأي أمر.

#### <u>الاصطلاحات</u>

راجع <u>اصطلاحات تلميحات Cisco التقنية للحصول على مزيد من المعلومات حول اصطلاحات المستندات.</u>

## <u>معلومات أساسية</u>

نظام RSA SecureID هو حل مصادقة مستخدم ثنائي العوامل. عند إستخدامه بالاقتران مع مدير مصادقة RSA ووكيل مصادقة RSA، يتطلب مصدق RSA SecureID من المستخدمين تعريف أنفسهم باستخدام آلية مصادقة ثنائية العوامل.

أحدهما هو رمز RSA SecureID، وهو رقم عشوائي يتم إنشاؤه كل 60 ثانية على جهاز مصدق RSA SecureID. والآخر هو رقم التعريف الشخصي (PIN).

تتميز مصادقة RSA SecurID بالسهولة نفسها التي يتم إستخدامها عند إدخال كلمة المرور. يتم تعيين مصدق RSA SecureID لكل مستخدم نهائي يقوم بإنشاء رمز إستخدام مرة واحدة. عند تسجيل الدخول، يقوم المستخدم بإدخال هذا الرقم ببساطة وإدخال رمز PIN سري للمصادقة عليه بنجاح. وكميزة إضافية، عادة ما تكون رموز أجهزة RSA SecureID المميزة مبرمجة بشكل مسبق لتعمل بشكل كامل عند الاستلام.

يشرح عرض الفلاش هذا كيفية إستخدام جهاز مصدق RSA SecureID: <u>عرض RSA</u>.

من خلال برنامج RSA SecureID Ready، تدعم خوادم Cisco WLCs و Cisco Secure ACS مصادقة RSA SecureID بمجرد إخراج الجهاز من عبوته. يعترض برنامج وكيل مصادقة RSA طلبات الوصول، سواء كانت محلية أو عن بعد، من المستخدمين (أو مجموعات المستخدمين) ويوجههم إلى برنامج مدير مصادقة RSA للمصادقة.

يعد برنامج مدير مصادقة RSA هو مكون الإدارة لحل RSA SecureID. ويتم إستخدامه للتحقق من طلبات المصادقة والإدارة المركزية لسياسات المصادقة لشبكات المؤسسات. يعمل بالاقتران مع أجهزة مصادقة RSA SecureID وبرنامج وكيل مصادقة RSA. في هذا المستند، يتم إستخدام خادم Cisco ACS كعميل مصادقة RSA من خلال تثبيت البرنامج الوكيل عليه. WLC هو خادم الوصول إلى الشبكة (NAS) (عميل AAA) الذي يقوم بدوره بإعادة توجيه مصادقة العميل إلى ACS. يوضح المستند المفاهيم والإعداد باستخدام مصادقة عميل بروتوكول المصادقة المتوسع المحمي (PEAP).

لمعرفة المزيد عن مصادقة PEAP، ارجع إلى <u>بروتوكول المصادقة المتوسع المحمي من Cisco</u>.

## <u>التكوين</u>

في هذا القسم، تُقدّم لك معلومات تكوين الميزات الموضحة في هذا المستند.

يستخدم هذا المستند التكوينات التالية:

- <u>تكوين مضيف الوكيل</u>
- <u>تكوين وكيل المصادقة</u>

## <u>تكوين مضيف الوكيل</u>

#### إستخدام Cisco Secure ACS كخادم RADIUS

من أجل تسهيل الاتصال بين Cisco Secure ACS وتطبيق RSA Authentication Manager / RSA SecureID من أجل تسهيل الاتصال Appliance، يجب إضافة سجل مضيف وكيل إلى قاعدة بيانات مدير مصادقة RSA. يحدد سجل مضيف الوكيل ACS الآمن من Cisco ضمن قاعدة بياناته ويحتوي على معلومات حول الاتصال والتشفير.

لإنشاء سجل مضيف الوكيل، تحتاج إلى هذه المعلومات:

- اسم المضيف لخادم Cisco ACS
- عناوين IP لجميع واجهات الشبكة لخادم ACS من Cisco

أكمل الخطوات التالية:

- 1. افتح تطبيق وضع مضيف مدير مصادقة RSA.
  - 2. حدد **مضيف الوكيل > إضافة مضيف**

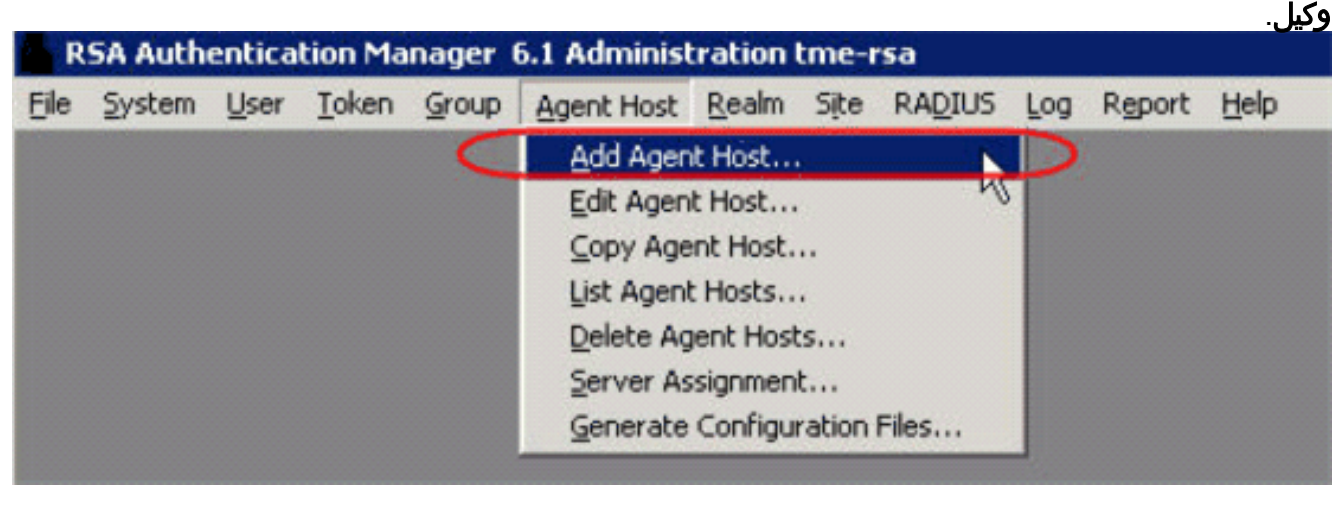

تری هذه النافذة:

| t Agent Host                                        |                             |
|-----------------------------------------------------|-----------------------------|
| Name: SB ACS                                        | hostname of the ACS Server  |
| Network address: 192.168.30.18                      |                             |
| Site:                                               | Select                      |
| Agent type: Communication Set<br>Single-Transaction | rver A                      |
| Net OS Agent                                        |                             |
| Encryption Type: 🔿 SDI 💿 DES                        |                             |
| I Node Secret Create                                | ed                          |
| 🔽 Open to All Locally                               | Known Users                 |
| F Search Other Real                                 | ms for Unknown Users        |
| 🗖 Requires Name Lo                                  | ck                          |
| ☑ Enable Offline Auth                               | entication                  |
| E Enable Windows B                                  | accuord lategration         |
|                                                     | assword incyration          |
| Create Verifiable A                                 | uthentications              |
| Group Activations                                   | Uscr Activations            |
| Secondary Nodes                                     | Delete Agent Host           |
| Edit Agent Host Extension Data                      | Configure RADIUS Connection |
| Assign Acting Servers                               | Create Node Secret File     |

3. أدخل المعلومات المناسبة لاسم خادم Cisco ACS وعنوان الشبكة. أختر **NetOS** لنوع العامل وحدد خانة الاختيار **فتح لجميع المستخدمين المعروفين محليا**. 4. وانقر فوق OK.

<u>إستخدام خادم RADIUS لمدير مصادقة RSA 6.1</u>

من أجل تسهيل الاتصال بين Cisco WLC ومدير مصادقة RSA، يجب إضافة سجل مضيف وكيل إلى قاعدة بيانات مدير مصادقة RSA وقاعدة بيانات خادم RADIUS. يحدد سجل مضيف الوكيل عنصر التحكم في الشبكة المحلية اللاسلكية (WLC) من Cisco داخل قاعدة البيانات الخاصة به ويحتوي على معلومات حول الاتصال والتشفير.

لإنشاء سجل مضيف الوكيل، تحتاج إلى هذه المعلومات:

- اسم مضيف WLC
- إدارة عنوان من ال WLC
- سر RADIUS، والذي يجب أن يطابق سر RADIUS على Cisco WLC

عند إضافة سجل مضيف الوكيل، يتم تكوين دور WLC كخادم إتصالات. يتم إستخدام هذا الإعداد من قبل إدارة مصادقة RSA لتحديد كيفية حدوث الاتصال مع عنصر التحكم في الشبكة المحلية اللاسلكية (WLC).

**ملاحظة:** يجب حل أسماء المضيف داخل إدارة مصادقة RSA / جهاز أمان RSA إلى عناوين IP صالحة على الشبكة

المحلية.

أكمل الخطوات التالية:

- 1. افتح تطبيق وضع مضيف مدير مصادقة RSA.
  - 2. حدد **مضيف الوكيل > إضافة مضيف**

| T | a auth  | ontical   | tion Ma    | Dager       | 5.1.0 dminist              | ration     | tmo-    | 63       |        |        | .ر   |
|---|---------|-----------|------------|-------------|----------------------------|------------|---------|----------|--------|--------|------|
| 2 | System  | User      | Token      | Group       | Agent Host                 | Realm      | Site    | RADIUS   | Log    | Report | Help |
| į |         | -         | -          | C           | Add Agen                   | t Host     |         | -        | 5      | _      |      |
|   |         |           |            |             | Edit Agen                  | t Host     |         | Ч        |        |        |      |
|   |         |           |            |             | Copy Age                   | nt Host.   |         |          |        |        |      |
|   |         |           |            |             | List Agent                 | Hosts      |         |          | 100    |        |      |
|   |         |           |            |             | Delete Ag                  | ent Hos    | s       |          |        |        |      |
|   |         |           |            |             | Server As                  | signmen    | t       |          |        |        |      |
|   |         |           |            |             | Generate                   | Configu    | ration  | Files    |        |        |      |
|   | Add Age | nt Host   |            |             |                            |            |         |          |        | ×      |      |
|   | (       | Na        | ame: 192   | .168.10.1   | 02                         | Point      | to WLC  | when     |        |        |      |
|   |         |           | 192        | 160 10 1    | 02                         | using      | RSA's F | ADIUS    |        |        |      |
|   | Netw    | ork addr  | 299: 192   | .100.10.1   | 02                         |            | 361461  | ·        |        |        |      |
|   |         |           | Site:      |             |                            |            |         |          | Select |        |      |
|   |         | Agent t   | ype: UN    | IX Agent    |                            |            |         | *        |        |        |      |
|   |         |           | Sin        | gle-Trans   | on Server<br>action Comm S | erver      |         | -        |        |        |      |
|   | Encr    | untion T  | var C S    | DI @ DE     | s                          |            |         | _        |        |        |      |
|   | Linci   | ypuon i   | ype.       |             | (here and a set            |            |         |          |        |        |      |
|   |         |           | T NO       | de secret   | Created                    |            |         |          |        |        |      |
|   |         | (         | I Op       | cn to All L | ocally Known U             | Isers:     |         |          |        |        |      |
|   |         |           | □ Sea      | arch Other  | r Realms for Ur            | iknown U   | BCIS    |          |        |        |      |
|   |         |           | E Rec      | quires Na   | me Lock                    |            |         |          |        |        |      |
|   |         |           | F Ena      | able Offlin | e Authenticatio            | n          |         |          |        |        |      |
|   |         |           | 🖻 Ena      | able Wind   | lows Password              | Integratio | on      |          |        |        |      |
|   |         |           | □ Cre      | ate Verifi  | able Authentica            | tions      |         |          |        |        |      |
|   |         | Grou      | p Activati | ions        |                            | User Ac    | tivatio | NS       | Ĩ.     |        |      |
|   |         | Seco      | ndary No   | des         |                            | Delete     | Agenti  | fost     |        |        |      |
|   | Edit    | t Agent H | lost Exte  | nsion Dat   | a Conti                    | gure RAD   | IUS Co  | nnection |        |        |      |
|   |         | Assign    | Acting Se  | envers      | Cr                         | cate Nod   | e Secr  | et File  | 1      |        |      |

- 3. أدخل المعلومات المناسبة لاسم مضيف WLC (a FQDN قابل للحل، إذا لزم الأمر) وعنوان الشبكة. أختر لنوع الوكيل وحدد خانة الاختيار **فتح لجميع المستخدمين المعروفين محليا**.
  - 4. وانقر فوق OK.
  - 5. من القائمة، حدد **RADIUS > إدارة خادم** RADIUS.

| ሕ R  | 💑 RSA Authentication Manager 6.1 Administration ps037.pe.rsa.net |     |      |    |     |      |   |       |        |               |      |         |         |            |      |
|------|------------------------------------------------------------------|-----|------|----|-----|------|---|-------|--------|---------------|------|---------|---------|------------|------|
| Eile | ∑ys                                                              | tem | User | Ιo | ken | Grou | р | Ageni | t Host | <u>R</u> ealm | Sįte | RADIUS  | Log     | Report     | Help |
|      |                                                                  |     |      |    |     |      |   |       |        |               |      | Add P   | rofile  |            |      |
|      |                                                                  |     |      |    |     |      |   |       |        |               |      | Edit Pr | ofile   |            |      |
|      |                                                                  |     |      |    |     |      |   |       |        |               |      | List Pr | ofiles. |            |      |
|      |                                                                  |     |      |    |     |      |   |       |        |               |      | Delete  | Profil  | es         |      |
|      |                                                                  |     |      |    |     |      |   |       |        |               |      | Manar   |         | TI IS Serv | or   |
| 1    |                                                                  |     |      |    |     |      |   |       |        |               |      |         | JO KAL  | 103 3614   |      |

يفتح نافذة إدارة جديد.

6. في هذا الإطار، حدد **عملاء RADIUS**، ثم انقر فوق

|                                  |                |                |                                | إضافة.   |
|----------------------------------|----------------|----------------|--------------------------------|----------|
| 👆 RSA RADIUS Powered by Stee     | l-Belted Radio | ıs (P5037)     |                                |          |
| <u>File Panel Web H</u> elp      |                |                |                                |          |
| GRefresh OPrint OAdd             | ait 🚯 Cyt      | C 2099 C       | Paste, 🛞 Delet                 | ĉ        |
| RSA RADIUS Server Administration | Name 🛆         | IP Address     | Make.Model                     |          |
| RADIUS Clients                   | CISCO2500      | 192.168.40.1.  | Standard R                     | *        |
| Profiles                         | PH016.PE.RS.   | . 10.100.51.16 | - Standard R                   |          |
| Replication                      | PH017.PE.RS.   | . 10.100.51.17 | - Standard R                   |          |
| - Statistics                     | PH018.PE.RS.   | . 10.100.51.18 | - Standard R                   |          |
|                                  | PH031.SECU.    | 10.100.51.31   | <ul> <li>Standard R</li> </ul> | 12       |
|                                  | PH034.SECU.    | 10.100.51.34   | - Standard R                   | 1.       |
|                                  | PH071.PE.RS.   | . 10.100.51.71 | - Standard R                   | <b>_</b> |

7. دخلت المعلومة مناسب ل ال cisco WLC. يجب أن يطابق السر المشترك السر المشترك المعرف على Cisco WI C

E

| dd RADIUS Client |                                 |                   | X |
|------------------|---------------------------------|-------------------|---|
| Nome:            | ascoaronet                      | Any RADIUS Client | 0 |
| Description:     |                                 |                   |   |
| P Address:       | 10.100.10.11                    |                   |   |
| Shared secret:   | 12345678                        | 🔽 Unmask          |   |
| Make/model:      | - Standard Radius -             | <u>VV</u> eb Info |   |
| Advanced         |                                 |                   |   |
| Use different    | shared secret for Accounting    |                   |   |
| Assume dow       | n if no keepalive packets after | seconds           |   |
|                  | <u>O</u> K <u>C</u> ance        |                   |   |

8. وانقر فوق **OK**.

## <u>تكوين وكيل المصادقة</u>

يمثل هذا الجدول وظيفة وكيل مصادقة RSA ل ACS:

| Partner Integration Overview                   |                                                 |
|------------------------------------------------|-------------------------------------------------|
| Authentication Methods Supported               | Native RSA SecurID Authentication, RADIUS, Both |
| List Library Version Used                      | 5.0.3                                           |
| RSA Authentication Manager Name Locking        | Yes                                             |
| RSA Authentication Manager Replica Support     | Full Replica Support                            |
| Secondary RADIUS Server Support                | N/A                                             |
| Location of Node Secret on Agent               | 'None stored'                                   |
| RSA Authentication Agent Host Type             | Communication Server                            |
| RSA SecurID User Specification                 | Designated Users, All Users, Default Method     |
| RSA SecurID Protection of Administrative Users | No                                              |
| RSA Software Token API Integration             | No                                              |
| Use of Cached Domain Credentials               | No                                              |
|                                                |                                                 |

**ملاحظة:** راجع وثائق RADIUS التي تم تضمينها مع مدير مصادقة RSA حول كيفية تكوين خادم RADIUS، إذا كان ذلك خادم RADIUS الذي سيتم إستخدامه.

#### <u>تكوين ACS من Cisco</u>

#### <u>تنشيط مصادقة RSA SecureID</u>

يدعم مصدر المحتوى الإضافي الآمن من Cisco مصادقة RSA SecureID للمستخدمين. أتمت هذا steps in order to شكلت cisco يؤمن ACS أن يصدق مستعمل مع صحة هوية مدير 6.1:

- 1. قم بتثبيت وكيل مصادقة RSA 5.6 أو إصدار أحدث ل Windows على نفس النظام الخاص بخادم ACS الآمن من Cisco.
  - 2. تحقق من الاتصال من خلال تشغيل وظيفة إختبار المصادقة الخاصة بوكيل المصادقة.
  - RSA **c:\Program Files\RSA Security\RSA Authentication** من خادم acecInt.dll من خادم. ACS**:\WINNT\System32** إلى **دليل** خادم Manager\prog Directory
- 4. في شريط التنقل، انقر فوق **قاعدة بيانات المستخدم الخارجي**. ثم انقر فوق **تكوين قاعدة البيانات** في صفحة قاعدة البيانات الخارجية.

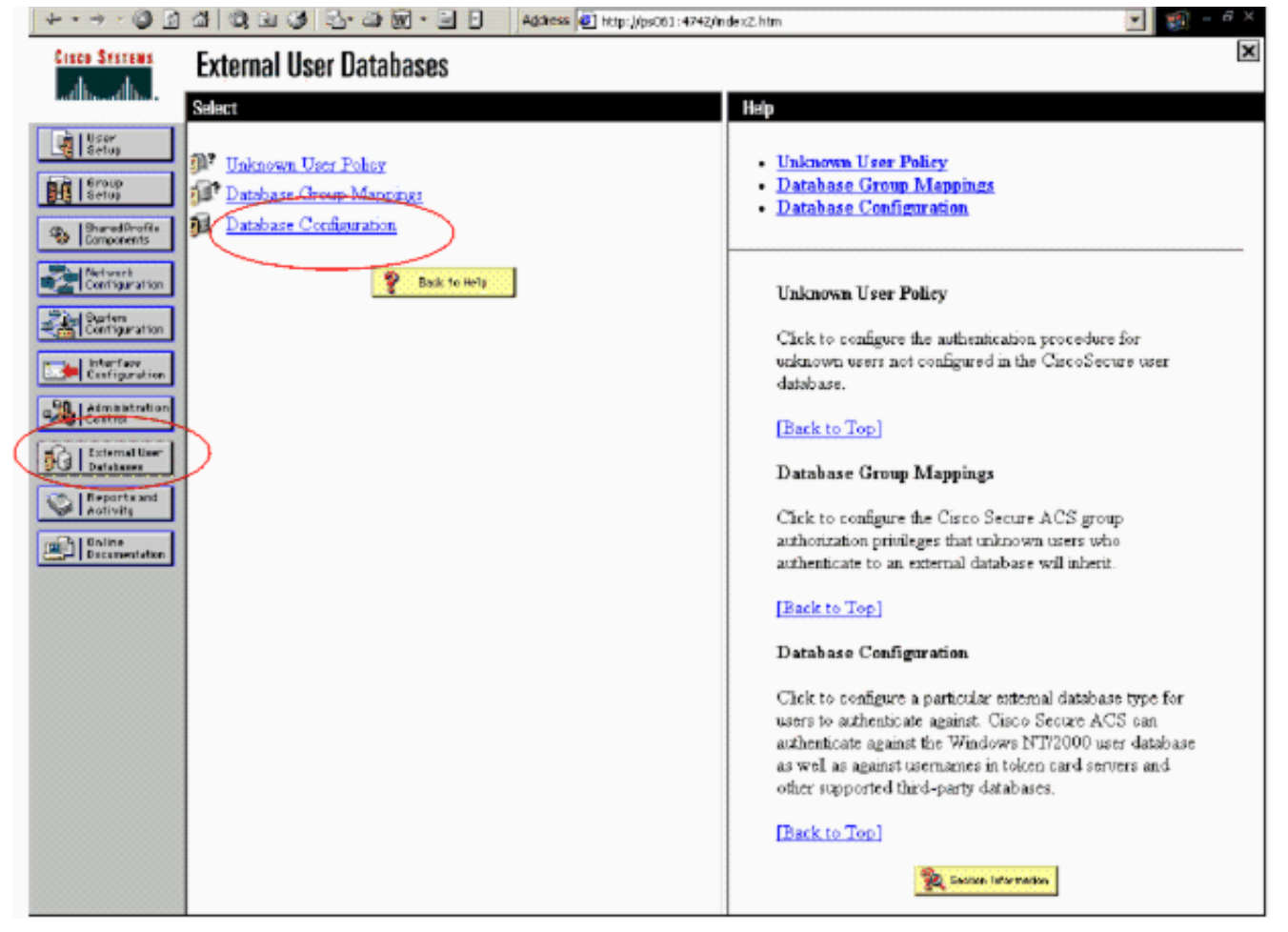

5. في صفحة "تكوين قاعدة بيانات المستخدم الخارجي"، انقر فوق **خادم الرمز المميز RSA** SecurID.

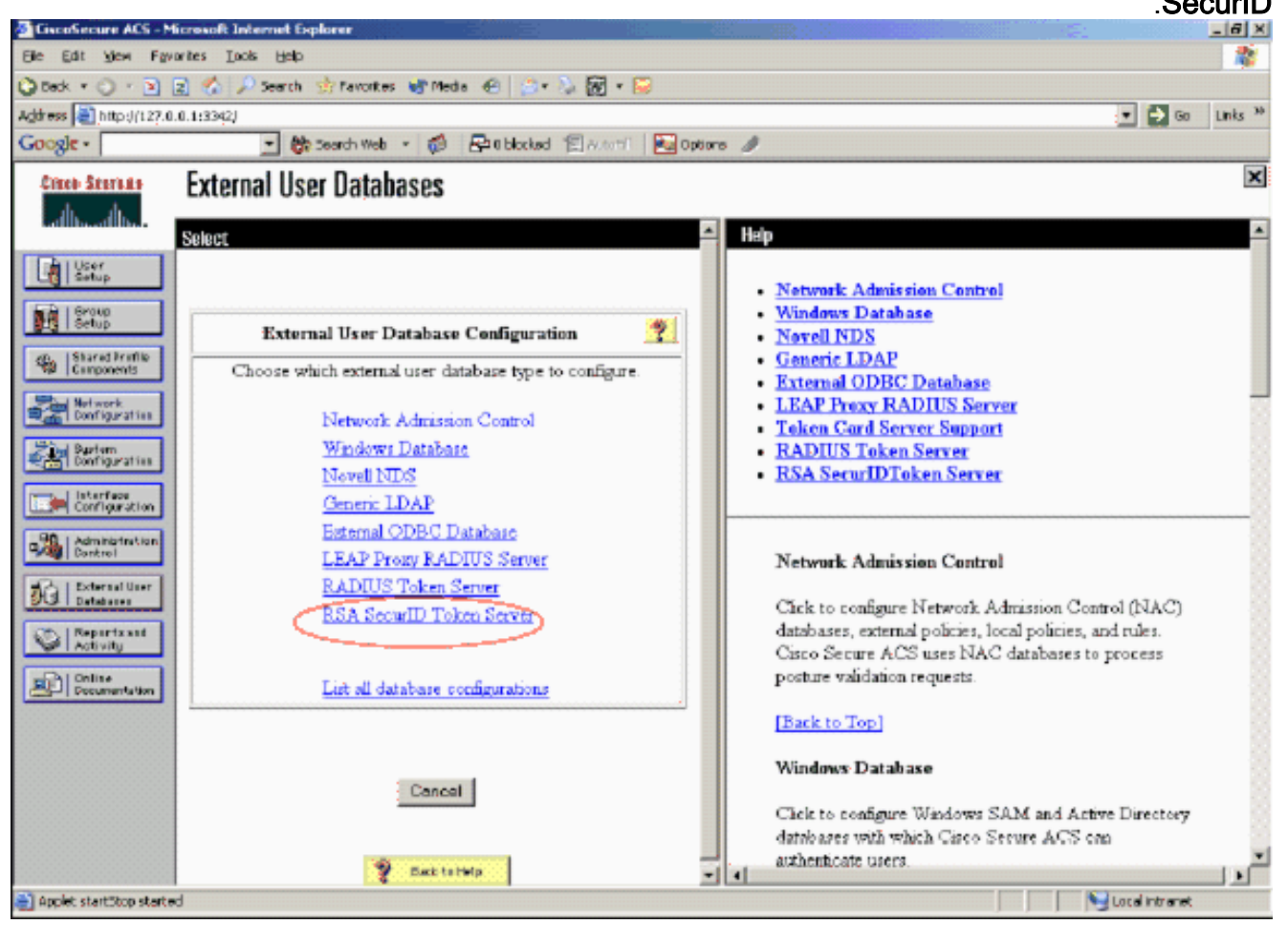

| Die Foit Jiew Lähoutes Toole Dalo                                                                                                    | 2                                                        |
|----------------------------------------------------------------------------------------------------|----------------------------------------------------------|
| 🔾 Back + 🔿 - 💌 😰 🐔 🔎 Search 🧄 Favorites 🔮 Media 🐵 ⊘ + 🌭 😥 + 🥪                                                                                                    |                                                          |
| Address 🔄 http://127.0.0.1:3342/                                                                                                    | 💌 🎒 Go Links **                                          |
| Google - 💽 😵 Search Web - 🤯 🖓 Oblocked 🗐 Arto ST 🔤 Opl                                                                                                    | ins 🌶                                                    |
| Cises Stratus External User Databases                                                                                                    | x                                                        |
| the the                                                                                                    |                                                          |
| Edit                                                                                                    | Halp                                                     |
| The Little Control of Control of |                                                          |
| Clifteenb                                                                                                    | Network Admission Control                                |
| Database Configuration Creation                                                                                                    | <u>Windows Database</u>                                  |
|                                                                                                    | Novell NDS     Construction                              |
| Components (Tick here to create a new configuration for the RS& Security)                                                                                                    | <u>Generic LDAP</u> <u>External ODBC Database</u>        |
| Token Server database                                                                                                    | LEAP Prevy RADIUS Server                                 |
| Real Configuration                                                                                                    | Token Card Server Support                                |
| Zin Suten                                                                                                    | RADIUS Token Server                                      |
| Create New Configuration                                                                                                    | RSA SecurIDToken Server                                  |
| Configuration                                                                                                    | 8                                                        |
|                                                                                                    |                                                          |
| Gontrel                                                                                                    | Network Admission Control                                |
| Cancel                                                                                                    |                                                          |
| Did Dutnaarer                                                                                                    | Click to configure Network Admission Control (NAC)       |
| Reports and                                                                                                    | databases, external policies, local policies, and rules. |
| P Back to Help                                                                                                    | Cisco Secure ACS uses NAC databases to process           |
| Decumentation                                                                                                    | posture validation requests.                             |
|                                                                                                    | [Back to Top]                                            |
|                                                                                                    | Windows Database                                         |
|                                                                                                    | Click to configure Windows SAM and Artive Directory      |
|                                                                                                    | databases with which Cisco Secure ACS can                |
|                                                                                                    | authenticate users.                                      |
|                                                                                                    |                                                          |

7. أدخل اسما، ثم انقر فوق

. .

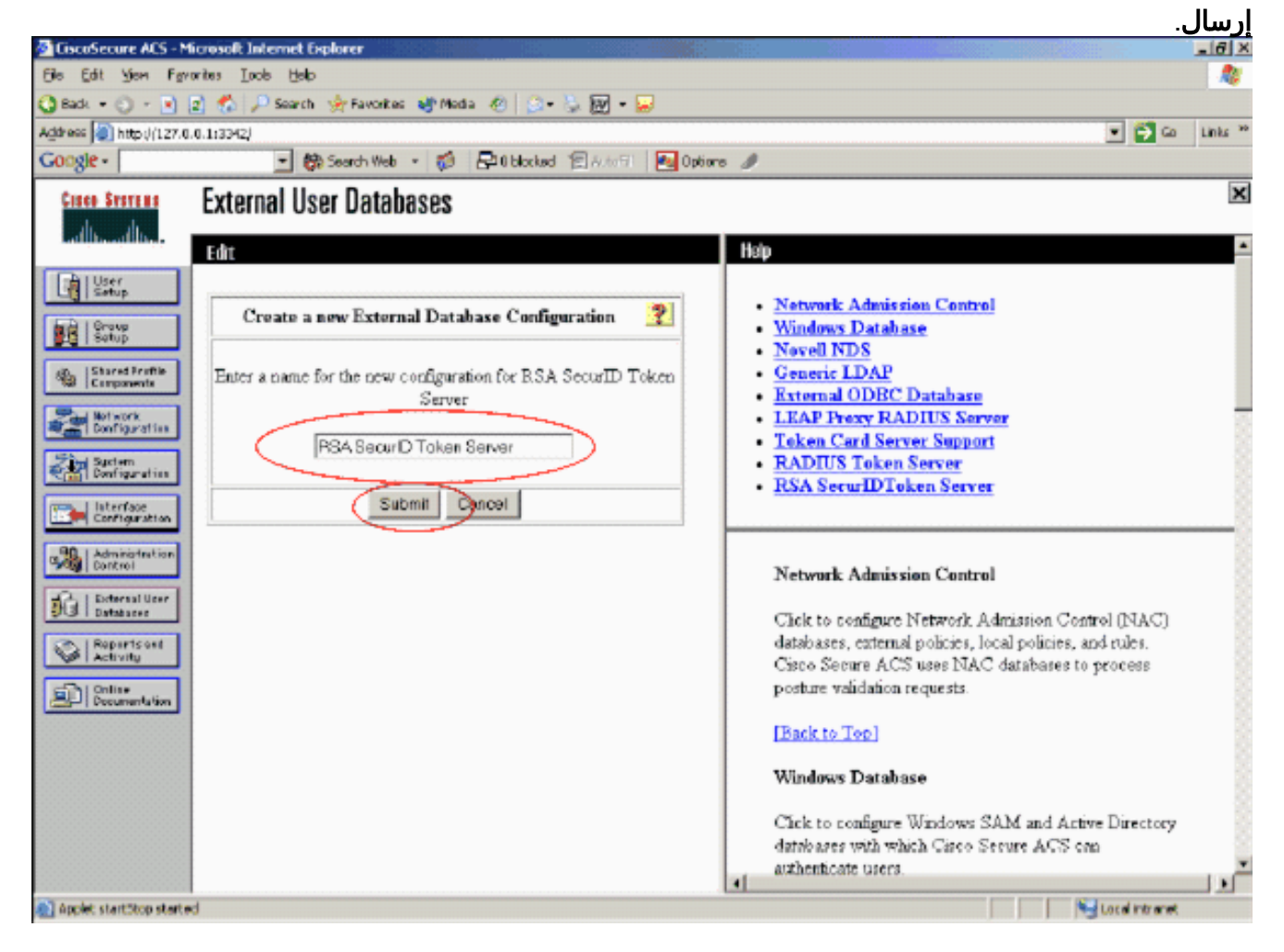

#### 8. طقطقة

| Elle Edit View Favorites Iools Help                                                                                                    |                                                                                                    | 2        |
|----------------------------------------------------------------------------------------------------|----------------------------------------------------------------------------------------------------|----------|
| 😋 Back: + 🔘 - 📧 🧝 🐔 🔎 Search 🔅 Pavortes 😽 Nedia 🕘 🔅 + 🌭 🐼 + 🔛 -                                                                                                    |                                                                                                    |          |
| Agdress 🔯 https://127.0.0.1:3342/                                                                                                    | 💌 🍝 😡                                                                                                    | Links 30 |
| Google - 💽 🍘 Search Web - 🚳 🗗 O blocked 🗐 A.coli 🔛 Op                                                                                                    | tions 🥒                                                                                                    |          |
| tore Surrent External User Databases                                                                                                    |                                                                                                    | ×        |
| Edit  Edit Edit | Network Admission Centrol         Windows Database         Novell NDS         Generic LDAP         External ODBC Database         LEAP froxy RADIUS Server         Token Card Server Support         RADIUS Token Server         RADIUS Token Server         Network Admission Centrol         Click to configure Network Admission Control (NAC)<br>databases, external policies, local policies, and rules.<br>Cisco Secure ACS uses NAC databases to process<br>posture validation requests.         [Back to Top]         Windows Database         Click to configure Windows SAM and Active Directory<br>databases with which Cisco Secure ACS can<br>authenticate users |          |

يعرض Cisco Secure ACS اسم خادم الرمز المميز ومسار مكتبة الارتباط الديناميكي (DLL) المصدق. تؤكد هذه المعلومات أنه يمكن ل Cisco Secure ACS الاتصال بوكيل مصادقة RSA. يمكنك إضافة قاعدة بيانات المستخدم الخارجي RSA SecureID إلى نهج المستخدم غير المعروف أو تعيين حسابات مستخدمين معينة لاستخدام قاعدة البيانات هذه

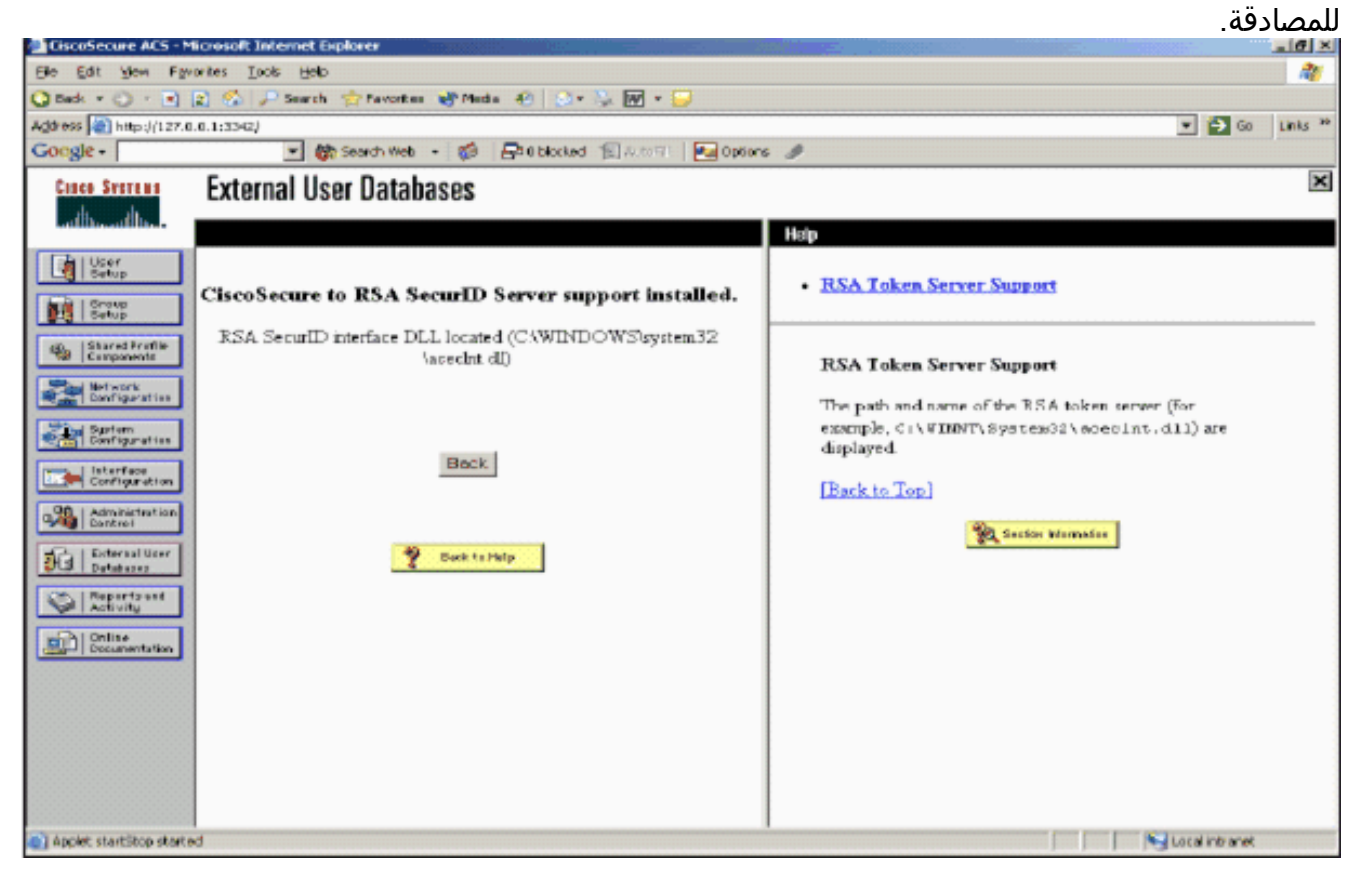

إضافة/تكوين مصادقة RSA SecureID إلى نهج المستخدم غير المعروف

أكمل الخطوات التالية:

1. في شريط تنقل ACS، انقر على **قاعدة بيانات المستخدم الخارجي > سياسة مستخدم غير** 

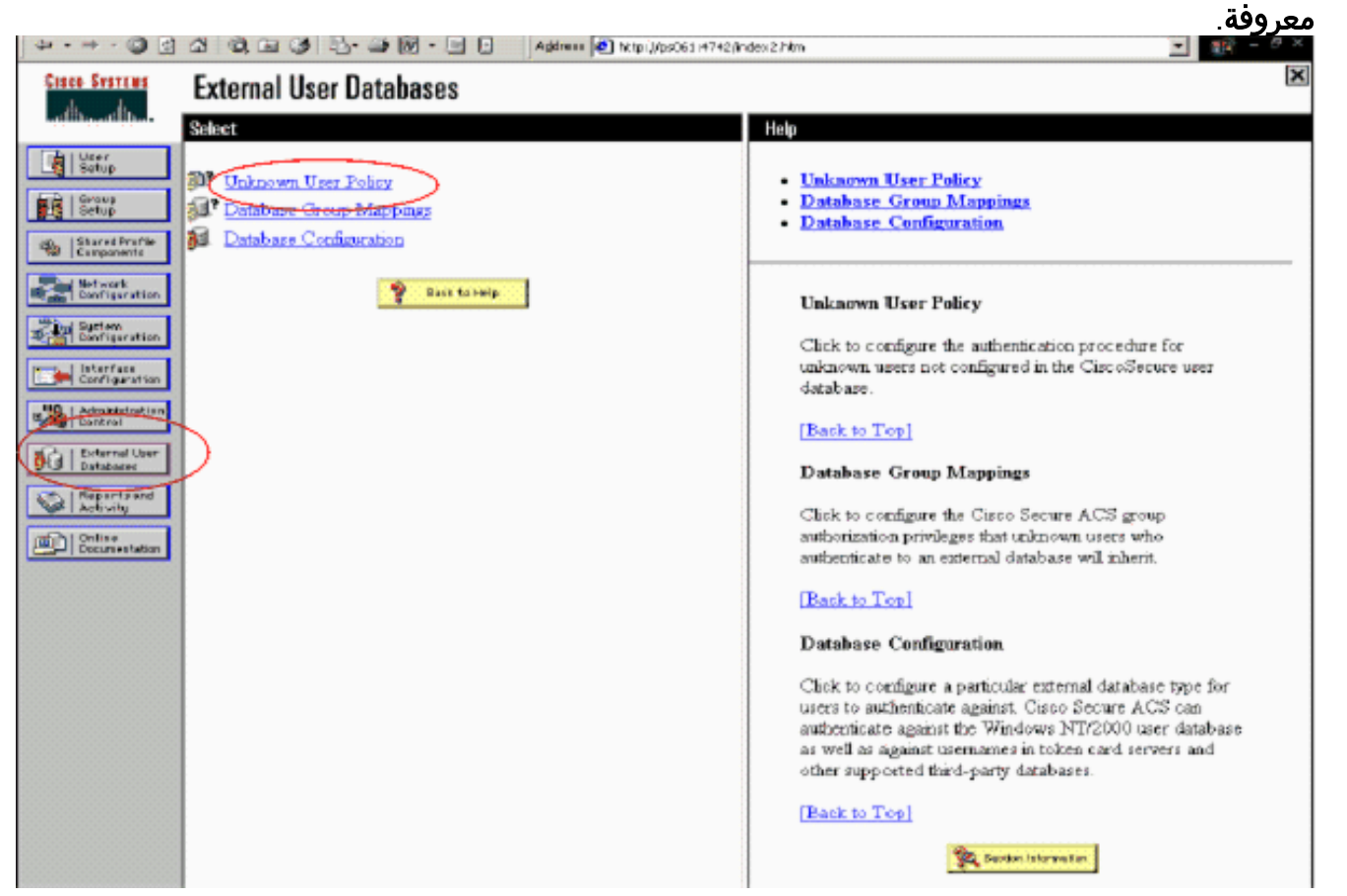

2. في صفحة **نهج المستخدم غير المعروف**، حدد **التحقق من قواعد بيانات المستخدم الخارجية التالية**، وقم بتمييز ونقلها إلى مربع قواعد البيانات المحدد. بعد ذلك، انقر فوق RSA SecurID Token Server

| u 0 f                                                                                                    | 2 및 3 및 1 · · · · · · · · · · · · · · · · · ·                    | ارسال.<br>* <sup>م</sup> • ۱۹۹۰ ا                                                                                                    |
|----------------------------------------------------------------------------------------------------|------------------------------------------------------------------|----------------------------------------------------------------------------------------------------|
| Cinco Statema                                                                                                    | External User Databases                                          | ×                                                                                                    |
| LeffBhoardDhair                                                                                                    | Edit                                                             | Help                                                                                                    |
| Bill Strup                                                                                                    | Configure Unknown User Policy                                    | <ul> <li><u>Unknown User Policy</u></li> <li><u>Eail the Attempt</u></li> <li><u>Check the following external users databases</u></li> </ul>                                                                                                    |
| Berrysharten     Berrysharten     Berrysharten | Del rise attempt     Check the following external user databases | Unknown User Policy<br>Use this window to define how to handle usernames not<br>found in the Circo Secure ACS database.<br>Fail the attempt<br>If you do not want Cisco Secure ACS to try<br>authenticating users who do not exist in its internal<br>database (unknown users), select this option<br>[Bark to Top]                                                                                                    |
|                                                                                                    | Concel                                                           | Check the following external user databases<br>If you want Cisco Secure ACS to use specific external<br>user databases to authenticate takaoawa users, select this<br>option. You can choose the databases and the order is<br>which Cisco Secure ACS uses them to try to authenticate<br>unknown users.<br>For each database that Cisco Secure ACS should use to<br>try to authenticate unknown users, select the database<br>name in the Enternal Databases last and clock the right<br>arrow button to move it to the Selected Databases list<br>determines the sequence of databases that Cisco Secure |

إضافة/تكوين مصادقة RSA SecureID لحسابات مستخدمين محددة

أكمل الخطوات التالية:

1. انقر على **إعداد المستخدم** من واجهة المستخدم الرسومية الرئيسية لمسؤول ACS. أدخل اسم المستخدم وانقر فوق **إضافة** (أو حدد مستخدما موجودا ترغب في تعديله).

2. تحت إعداد المستخدم > مصادقة كلمة المرور، أختر RSA SecureID Token Server. بعد ذلك، انقر فوق

| rstews L                        | Jser Setup                                                                                                    |
|---------------------------------|----------------------------------------------------------------------------------------------------|
| Illiu.                          | dit                                                                                                    |
| vp                              | User: sbrsa                                                                                                    |
| d Profile<br>ments              | Account Disabled                                                                                                    |
| rk<br>juration                  | Supplementary User Info 🤶                                                                                                |
| n<br>unation<br>Goe<br>guration | Real Name Description                                                                                                    |
| I User<br>Sk                    | User Setup                                                                                                    |
| k Accera                        | RSA SecurID Token Server<br>CiscoSecure PAP (Also used for CHAP/MS-<br>CHAP/ARAP, if the Separate field is not checked.) |
| s and<br>s                      | Password Confirm Password                                                                                                |
|                                 | Separate (CHAP/MS-CHAP/ARAP)  Password                                                                                   |
|                                 | Confirm<br>Password                                                                                                    |
|                                 | When a token server is used for authentication,                                                                          |

إضافة عميل RADIUS في ACS من <u>Cisco</u>

ستحتاج عملية تثبيت خادم Cisco ACS إلى عناوين IP الخاصة بوحدة التحكم في الشبكة المحلية اللاسلكية (WLC) للعمل كوحدة تخزين متصلة بالشبكة (NAS) لإعادة توجيه مصادقة PEAP الخاصة بالعميل إلى ACS.

أكمل الخطوات التالية:

1. تحت **تكوين الشبكة**، أضف/حرر عميل AAA ل WLC الذي سيتم إستخدامه. أدخل المفتاح "سري مشترك" (مشترك مع WLC) الذي يتم إستخدامه بين عميل AAA و ACS. حدد **المصادقة باستخدام > RADIUS** هذا. ثم انقر فوق **إرسال +** 

| CIECO STATEMA                   | Network Configuration                                          |
|---------------------------------|----------------------------------------------------------------|
| with the filter.                | Edit                                                           |
| User<br>Setup                   |                                                                |
| Breup<br>Setup                  | AAA Client Setup For                                           |
| Shared Profile<br>Components    | WLC4404                                                        |
| Nat work<br>Configuration       | AAA Client IP 192.168.10.102                                   |
| System<br>Configuration         | Address                                                        |
| Configuration                   | Key RSA                                                        |
| Administration<br>Centrol       | Authenticate RADIVS (Cisco Airespace)                          |
| Detabases                       | Single Connect TACACS+ AAA Client (Record stop in              |
| nome Posture<br>Nome Validation | accounting on failure).                                        |
| Network Access<br>Profiles      | Log RADIUS Tunneling Packets from this AAA Client              |
| Reports and<br>Activity         | Replace RADIUS Port info with Usemame from this AAA     Client |
| Documentation                   |                                                                |
|                                 | Submit Submit + Apply Delete Delete + Apply<br>Cancel          |

تطبيق.

- 2. قدم طلبا لشهادة خادم من مرجع مصدق موثوق به معروف مثل مرجع شهادة RSA Keon وقم بتثبيتها.للحصول على مزيد من المعلومات حول هذه العملية، ارجع إلى الوثائق التي يتم شحنها مع Cisco ACS. إذا كنت تستخدم مدير شهادات RSA، فيمكنك عرض دليل تنفيذ RSA Keon Aironet للحصول على تعليمات إضافية. يجب إكمال هذه المهمة بنجاح قبل المتابعة.**ملاحظة:** يمكن أيضا إستخدام الشهادات الموقعة ذاتيا. ارجع إلى وثائق ACS الآمنة من Cisco حول كيفية إستخدام هذه الملوات.
  - 3. تحت **تشكيل النظام > إعداد المصادقة العامة**، حدد خانة الاختيار **للسماح** بمصادقة PEAP.

| + - → - 🕥 🗊                                                                      | 0 0 0 0 0 0 0 0 0 0 0 0 0 0 0 0 0 0 0                                                                                                    | ndev2.htm 💽 💽 – 🖉 🗙                                                                                                    |
|----------------------------------------------------------------------------------|----------------------------------------------------------------------------------------------------|----------------------------------------------------------------------------------------------------|
| Cines Systems                                                                    | System Configuration                                                                                                    | ×                                                                                                    |
| Lattine, all the s                                                               | Edit                                                                                                    | fielp 📫                                                                                                    |
| User<br>Setup                                                                    | Global Authentication Setup                                                                                                    | • FEAP<br>• EAP-TLS<br>• EAP-MD5                                                                                                    |
| Shared Profile<br>Compensats                                                     | EAP Configuration                                                                                                    | <u>MS-CHAP Configuration</u>                                                                                                    |
| Astronomical<br>Astronomical<br>Certification                                    | PEAP PEAP PEAP client initial display message: PEAP season theore [minutes]]                                                                                                    | This page specifies settings for EAP and MS-CHAP<br>authentication requests.<br>[Back to Top]                                                                                                    |
| Administration<br>Central User<br>Devices<br>Activity<br>Online<br>Documentation | (minutes):<br>EAP-ILS<br>C Certificate name comparison<br>C Certificate binary comparison<br>© Ether comparison type<br>EAP-MD5<br>P Allow EAP-MD5<br>MS-CHAP Configuration<br>P Allow MS-CHAP Version 1 Authentication<br>P Allow MS-CHAP Version 2 Authentication<br>P Allow MS-CHAP Version 2 Authentication | <ul> <li>FEAP</li> <li>PEAP is a certificate-based authentication protocol.<br/>PEAP authentication can occur only after you have<br/>completed the required steps on the ACS Certificate<br/>Setup page.</li> <li>To enable PEAP authentication, relect the Allow PEAP<br/>check box To specify a message that users authenticated<br/>with PEAP receive, type the message in the TEAP client<br/>initial display message" box</li> <li>The PEAP session timeout (min) box defines maximum<br/>PEAP session length, in minutes. PEAP supports a<br/>session returne feature. The session returne feature allows<br/>users to reauthenticate without entering a password<br/>provided that the session has not timed out. If Claco<br/>Secure ACS or the end-user client is restarted, the user<br/>must enter a password even if the session timeout interval<br/>has not ended.</li> </ul> |
|                                                                                  | Submit Submit + Restart Gancel                                                                                                    | [Back to Top]                                                                                                    |

#### <u>تكوين تكوين وحدة تحكم شبكة LAN اللاسلكية من Cisco ل 802.1x</u>

أكمل الخطوات التالية:

- 1. قم بالاتصال بواجهة سطر الأوامر الخاصة بوحدة التحكم في الشبكة المحلية اللاسلكية (WLC) لتكوين وحدة التحكم حتى يمكن تكوينها للاتصال بخادم ACS الآمن من Cisco.
- 2. أدخل الأمر **config radius auth ip-address** من عنصر التحكم في الشبكة المحلية اللاسلكية (WLC) لتكوين خادم RADIUS للمصادقة.**ملاحظة:** عند الاختبار باستخدام خادم RADIUS لمدير مصادقة RSA، أدخل عنوان IP الخاص بخادم RADIUS لمدير مصادقة RSA. عندما تختبر مع خادم Cisco ACS، أدخل عنوان IP الخاص بخادم ACS الآمن من Cisco.
- 3. أدخل الأمر **config radius auth port** من عنصر التحكم في الشبكة المحلية اللاسلكية (WLC) لتحديد منفذ UDP للمصادقة. تكون المنافذ 1645 أو 1812 نشطة بشكل افتراضي في كل من مدير مصادقة RSA وخادم ACS من Cisco.
- 4. أدخل الأمر **config radius auth secret** من عنصر التحكم في الشبكة المحلية اللاسلكية (WLC) لتكوين السر المشترك على عنصر التحكم في الشبكة المحلية اللاسلكية (WLC). يجب أن يتطابق هذا مع السر المشترك الذي تم إنشاؤه في خوادم RADIUS لعميل RADIUS هذا.
  - 5. أدخل الأمر config radius auth enable من عنصر التحكم في الشبكة المحلية اللاسلكية (WLC) لتمكين المصادقة. أدخل الأمر config radius auth disable لتعطيل المصادقة عندما ترغب. لاحظ أن المصادقة معطلة بشكل افتراضي.
  - 6. حدد خيار تأمين الطبقة 2 المناسب لشبكة WLAN المطلوبة في عنصر التحكم في الشبكة المحلية اللاسلكية (WLC).
- 7. أستخدم أوامر show radius auth statistics وshow radius summary للتحقق من تكوين إعدادات RADIUS بشكل صحيح.**ملاحظة:** وحدات التوقيت الافتراضية لمهلة طلب EAP منخفضة وقد تحتاج إلى التعديل. ويمكن القيام بذلك باستخدام الأمر config advanced eap request-timeout *<*seconds>. وقد يساعد أيضا

على تعديل مهلة طلب الهوية بناء على المتطلبات. ويمكن القيام بذلك باستخدام الأمر config advanced eap identity-request-timeout *<seconds*.

#### <u>تكوين العميل اللاسلكي 802.11</u>

للحصول على شرح تفصيلي حول كيفية تكوين أجهزتك اللاسلكية ومطالب العميل، راجع وثائق Cisco المختلفة.

#### <u>مشكلات معروفة</u>

هذه بعض المشاكل المعروفة جيدا مع مصادقة RSA SecureID:

- رمز برنامج RSA المميز. لا يتم دعم وضع رقم التعريف الشخصي (PIN) الجديد وأوضاع رمز الرمز المميز التالي عند إستخدام هذا النموذج من المصادقة مع XP2. (ثابت كنتيجة ل -ACS-4.0.1-RSA-SW-CSCsc12614 (CSCsd41866.zip)
  - إذا كان تنفيذ ACS الخاص بك أقدم أو لم يكن لديك التصحيح المذكور أعلاه، فلن يتمكن العميل من المصادقة حتى انتقال المستخدم من "ممكن؛ وضع PIN الجديد" إلى "ممكن". يمكنك تحقيق ذلك من خلال جعل المستخدم يكمل مصادقة غير لاسلكية، أو باستخدام تطبيق "إختبار المصادقة" RSA.
  - رفض 4 أرقام / أرقام PIN أبجدية رقمية. إذا كان المستخدم في وضع رقم التعريف الشخصي (PIN) الجديد يتعارض مع نهج رقم التعريف الشخصي (PIN)، فإن عملية المصادقة تفشل، ولا يعلم المستخدم كيف أو لماذا. في العادة، إذا قام المستخدم بمخالفة النهج، فسيتم إرسال رسالة رفض رقم التعريف الشخصي (PIN) وتتم مطالبته مرة أخرى أثناء إظهار نهج رقم التعريف الشخصي (على سبيل المثال، إذا كان نهج رقم التعريف الشخصي (PIN) يتكون من 5 إلى 7 أرقام، يدخل المستخدم 4 أرقام).

### معلومات ذات صلة

- تعيين شبكة VLAN الديناميكية مع WLCs استنادا إلى ACS إلى مثال تكوين تعيين مجموعة ACS ا
  - <u>شبكة VPN للعميل عبر شبكة LAN اللاسلكية مع مثال تكوين WLC</u>
  - <u>المصادقة على أمثلة تكوين وحدات تحكم الشبكة المحلية (LAN) اللاسلكية</u>
  - <u>مصادقة EAP-FAST مع وحدات تحكم الشبكة المحلية اللاسلكية ومثال تكوين خادم RADIUS الخارجي</u>
    - أنواع المصادقة اللاسلكية على ISR الثابت من خلال مثال تكوين SDM
      - أنواع المصادقة اللاسلكية على مثال تكوين ISR الثابت
        - بروتوكول المصادقة المتوسع المحمي من <u>Cisco</u>
          - <u>مصادقة EAP مع خادم RADIUS</u>
          - <u>الدعم التقني والمستندات Cisco Systems</u>

ةمجرتاا مذه لوح

تمجرت Cisco تايان تايانق تال نم قعومجم مادختساب دنتسمل اذه Cisco تمجرت ملاعل العامي عيمج يف نيم دختسمل لمعد يوتحم ميدقت لقيرشبل و امك ققيقد نوكت نل قيل قمجرت لضفاً نأ قظعالم يجرُي .قصاخل امهتغلب Cisco ياخت .فرتحم مجرتم اممدقي يتل القيفارت عال قمجرت اعم ل احل اوه يل إ أم اد عوجرل اب يصوُتو تامجرت الاذة ققد نع اهتي لوئسم Systems الما يا إ أم الا عنه يل الان الانتيام الال الانتيال الانت الما